# Swing ActiveX Controls User's Manual

## 1 History

| Revision | Date                         | Description                                               |
|----------|------------------------------|-----------------------------------------------------------|
| 1.00     | May,27 <sup>th</sup> ,1999   | The first edition.                                        |
| 2.71     | May, 10 <sup>th</sup> , 2001 | Converted file format from HTML to Microsoft <sup>™</sup> |
|          | ·                            | Word Document.                                            |
| 3.10     | Feb,15 <sup>th</sup> ,2002   | Established 'Media Version'.                              |
| 3.13     | Oct,23rd,2002                | More faster processing.                                   |
| 3.16     | Nov, 13th, 2003              | Added some functions for HSMS.                            |
| 3.17     | Jun,11 <sup>th</sup> ,2004   | Translated to English.                                    |

## 2 What's New

- Process more faster for huge message.
   Media version now works on Windows XP.
   Support multi-byte character set of SECS-II.
   Added T7 time out.

## 3 Preface

Swing ActiveX Control Media version uses for protecting with hardware key, however Net version uses software password. Software password may disappear in case of hard ware crush or reinstallation of Windows O/S.

Feb, 15<sup>th</sup>, 2002 Hikaru Okada

## 4 Table Of Contents

| 1        | History            | ,                               | .2       |
|----------|--------------------|---------------------------------|----------|
| 2        | What's             | New                             | .3       |
| 3        | Preface            |                                 | .4       |
| 4        | Table C            | Of Contents                     | .5       |
| 5        | System             | Requirements                    | .8       |
| 6        | Installa           | IIION                           | .9       |
| 0        | 0.1 10<br>2 Inc    | toll HASD Driven                | .9       |
| 7 0      | 0.2 INS<br>Archito | tall HASP Driver                | .9       |
| 8        | Program            | nming Guide for Visual Basic    | 15       |
| 6        | 110gram            | erification of mini-host        | 15       |
| 8        | .2 Let             | 's make a mini-host application | 15       |
|          | 8.2.1              | Establish default program group | 15       |
|          | 8.2.2              | Insert Swing ActiveX Control    | 16       |
|          | 8.2.3              | Paste ActiveX Control           | 17       |
|          | 8.2.4              | Open serial port1               | 18       |
|          | 8.2.5              | Send 'Attempt Online' message 1 | 18       |
|          | 8.2.6              | Send 'Select Recipe' command1   | 18       |
|          | 8.2.7              | Start inspection                | 19       |
|          | 8.2.8              | Catch event from equipment      | 19       |
|          | 8.2.9              | Run application                 | 20       |
| 8        | S.3 Let            | 's make a simple HSMS client    | 21       |
|          | 8.3.1              | Prepare for application         | 21       |
|          | 8.3.2              | Paste ActiveX Control           | 21       |
|          | 8.3.3              | Connect to server               | 21       |
|          | 8.3.4              | Prepare to send                 | 22       |
|          | 8.3.3<br>8.2.6     | Deceive USMS message            | 22<br>22 |
|          | 837                | Receive H5WB message            | 22       |
|          | 838                | Run application                 | 23       |
| 9        | SwingS             | lersI                           | 26       |
| <b>9</b> | 0.1 Ref            | Ference.                        | 26       |
|          | 9.1.1              | Active                          | 26       |
|          | 9.1.2              | Appearance                      | 26       |
|          | 9.1.3              | BaudRate                        | 27       |
|          | 9.1.4              | BorderStyle                     | 27       |
|          | 9.1.5              | CommPort                        | 27       |
|          | 9.1.6              | DeviceID                        | 28       |
|          | 9.1.7              | IniFile                         | 28       |
|          | 9.1.8              | IniSection                      | 28       |
|          | 9.1.9              | Log                             | 29       |
|          | 9.1.10             | LogFile                         | 29       |
|          | 9.1.11             | Master                          | 29       |
|          | 9.1.12             | MSEC                            | 30       |
|          | 9.1.13<br>0 1 14   | Retry                           | 20       |
|          | 9.1.14             | T1                              | 21       |
|          | 9.1.15             | T2                              | 71<br>71 |
|          | 9 1 17             | T3                              | 31       |
|          | 9.1.18             | T4                              | 32       |
|          | 9.1.19             | Config                          | 32       |
|          | 9.1.20             | LoadIni                         | 33       |
|          | 9.1.21             | Send                            | 34       |
|          | 9.1.22             | Errors                          | 34       |
|          | 9.1.23             | Read                            | 35       |
|          | 9.1.24             | SelMsg                          | 35       |
|          | 9.1.25             | Written                         | 36       |

| 10 Swings | SecsII                | 37   |
|-----------|-----------------------|------|
| 10.1 Re   | ference               | 37   |
| 10.1.1    | Appearance            | 37   |
| 10.1.2    | Array                 | 38   |
| 10.1.3    | BlockNumber           | 38   |
| 10.1.4    | BorderStyle           | 39   |
| 10.1.5    | DeviceID              | 39   |
| 10.1.6    | EBit                  | 39   |
| 10.1.7    | Fucntion              | 40   |
| 10.1.8    | List                  | 40   |
| 10.1.9    | Msg                   | 44   |
| 10.1.10   | Pointer               | 44   |
| 10.1.11   | РТуре                 | 48   |
| 10.1.12   | RBit                  | 48   |
| 10.1.13   | SessionID             |      |
| 10.1.14   | Show                  | . 49 |
| 10.1.15   | SourceID              | . 49 |
| 10 1 16   | Stream                | 50   |
| 10 1 17   | SType                 | 50   |
| 10.1.18   | SystemBytes           | 51   |
| 10.1.10   | TransactionID         | 51   |
| 10.1.10   |                       | 51   |
| 10.1.20   | Valua                 | 52   |
| 10.1.21   | ValueHov              | J~   |
| 10.1.22   | WD:+                  |      |
| 10.1.23   | V99                   |      |
| 10.1.24   | Auu<br>Init           |      |
| 10.1.23   | IIIIt<br>Doply        |      |
| 10.1.20   | Tepiy                 |      |
|           | ISIIIS                |      |
| 11.1 ке   | Activo                |      |
| 11.1.1    |                       |      |
| 11.1.2    | Appearance            |      |
| 11.1.3    | Doluci Style          |      |
| 11.1.4    |                       |      |
| 11.1.5    | IDAdduese             | 30   |
| 11.1.0    | IPAdaress             |      |
| 11.1.7    | LocalPortNumber       |      |
| 11.1.8    |                       | 59   |
| 11.1.9    |                       | 59   |
| 11.1.10   | MaxLength             | 59   |
| 11.1.11   | PortNumber            | 59   |
| 11.1.12   | Selected              | 60   |
| 11.1.13   | Server                | 60   |
| 11.1.14   | Show                  | 60   |
| 11.1.15   | 13                    | 61   |
| 11.1.16   | 15                    | 61   |
| 11.1.17   | <u>T6</u>             | 61   |
| 11.1.18   | Τ7                    | 61   |
| 11.1.19   | Τ8                    | 62   |
| 11.1.20   | Config                | 62   |
| 11.1.21   | ConvertIPAddress      | 63   |
| 11.1.22   | Disconnect            | 64   |
| 11.1.23   | GetHostName           | 64   |
| 11.1.24   | LoadIni               | 64   |
| 11.1.25   | Send                  | 65   |
| 11.1.26   | Connected             | 65   |
| 11.1.27   | Errors                | 66   |
| 11.1.28   | Read                  | 67   |
| 11.1.29   | SelConnection         | 67   |
| 12 Progra | mming Hints           | 68   |
| 12.1 Do   | n't use magic numbers | 68   |
| 12.2 Ho   | w to send S1F1?       | 69   |
|           |                       |      |

| 12.3   | When you send S1F13                              | 69 |
|--------|--------------------------------------------------|----|
| 12.4   | Create more than one node                        | 70 |
| 12.5   | Analyze received message                         | 71 |
| 12.6   | Never show message box in event handler function | 72 |
| 13 Inc | dex                                              | 73 |

## 5 System Requirements

It depends upon type of HASP key.

#### For HASP USB

- U Windows 98 (USB Support), Windows Me, Windows 2000 or Windows XP.
- □ 32-bit ActiveX compatible developing language like Visual Basic or Visual C++.

#### For HASP Parallel port

- □ Windows 95, Windows 98, Windows Me, WindowsNT 4.00, Windows 2000 or Windows XP₀
- □ 32-bit ActiveX compatible developing language like Visual Basic or Visual C++.

## 6 Installation

All of the installation files for Swing are compressed as zip format and need to decompress. Some decompress tools for zip file are free to use. If you don't have it, search and download from appropriate web site,

### 6.1 To Installation Swing ActiveX Control

First, decompress zip file to some folder in your hard drive. To start installation, run setup.exe.

| 👪 Swing ActiveX (Media Version) Setup |                |
|---------------------------------------|----------------|
|                                       |                |
|                                       |                |
|                                       |                |
|                                       |                |
| [Install]                             | <u>C</u> ancel |

Press 'Install' button to start installation. You don't have to fill in the password any more.

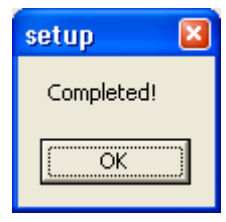

When you are using evaluation version, following dialog box will be appear frequently. There are no differences between evaluation version and registered version.

| Unregistered          | Notification                                                  |
|-----------------------|---------------------------------------------------------------|
| $\boldsymbol{\times}$ | You are using unregistered copy<br>of Swing ActiveX controls. |
| ,                     | Copyright(C)1996-2001 JazzSoft.                               |
|                       | OK                                                            |

## 6.2 Install HASP Driver

If it is a new installation of Swing Media version, you must install HASP drivers as well.

- (1) Close every running software.
- (2) <u>Never insert HASP key in case of using USB type key! If you use Parallel port</u> <u>type key, insert HASP key at this time.</u> This procedure is very important, so do properly.<sup>1</sup>
- (3) Run hdd32.exe. Then following dialog box will be appeared.

| Select Language                                                                | ) |
|--------------------------------------------------------------------------------|---|
| Please select the language that you would like to use during the installation. |   |
| OK Cancel                                                                      |   |

(4) Select 'U.S. English', then press OK button.

| 🛃 HASP Device Driver II | nstallation 🛛 🛛 🔀                                                                                                    |
|-------------------------|----------------------------------------------------------------------------------------------------|
| Aladdin                 | Welcome<br>This installation program will install the HASP Device Driver on<br>your system.<br>This setup will install the HASP Device Driver for Microsoft<br>Windows 95/98/ME and Windows NT/2000/XP/2003.<br>HASP Driver Version: 4.95<br>In order to update the device drivers all open processes<br>accessing the driver has to be closed. If you have any running<br>applications please close them now, otherwise the installation<br>program tries to terminate the processes by itself. |
|                         | < Back Next > Cancel                                                                                                    |

(5) Press Next button to begin to copy driver files.

 $<sup>^{1}</sup>$  If you made mistake, please try to install HASP driver again.

| Installing                                                    | × |
|---------------------------------------------------------------|---|
| Copying Driver Install DLL:<br>C:\WINDOWS\system32\hinstd.dll |   |
| 12%                                                           |   |
| (Cancel)                                                      |   |

(6) If copy has been finished, the installation status dialog box will be appeared as follows.

| HASP Device Driver In | ostallation                                                                                                    | × |
|-----------------------|----------------------------------------------------------------------------------------------------|---|
| APE                   | Installation status                                                                                                    |   |
|                       | The versions of installed drivers:<br>hardlock.sys: 3.25<br>hlvdd.dll: 0.0<br>aksusb.sys: 1.29<br>haspvdd.dll: 4.65<br>haspnt.sys: 4.65<br>akspecard.sys: 1.1                |   |
| Aladdin:              | The version of each driver file to be installed:<br>hardlock.sys: 3.25<br>hlvdd.dll: 2.20<br>aksusb.sys: 1.29<br>haspvdd.dll: 4.65<br>haspnt.sys: 4.65<br>akspccard.sys: 1.1 |   |
|                       | <u>N</u> ext> <u>C</u> ancel                                                                                                    |   |

(7) Press Next button to install HASP driver into Windows system. This process may take several minutes. If the installation has been finished, following dialog box will be appeared.

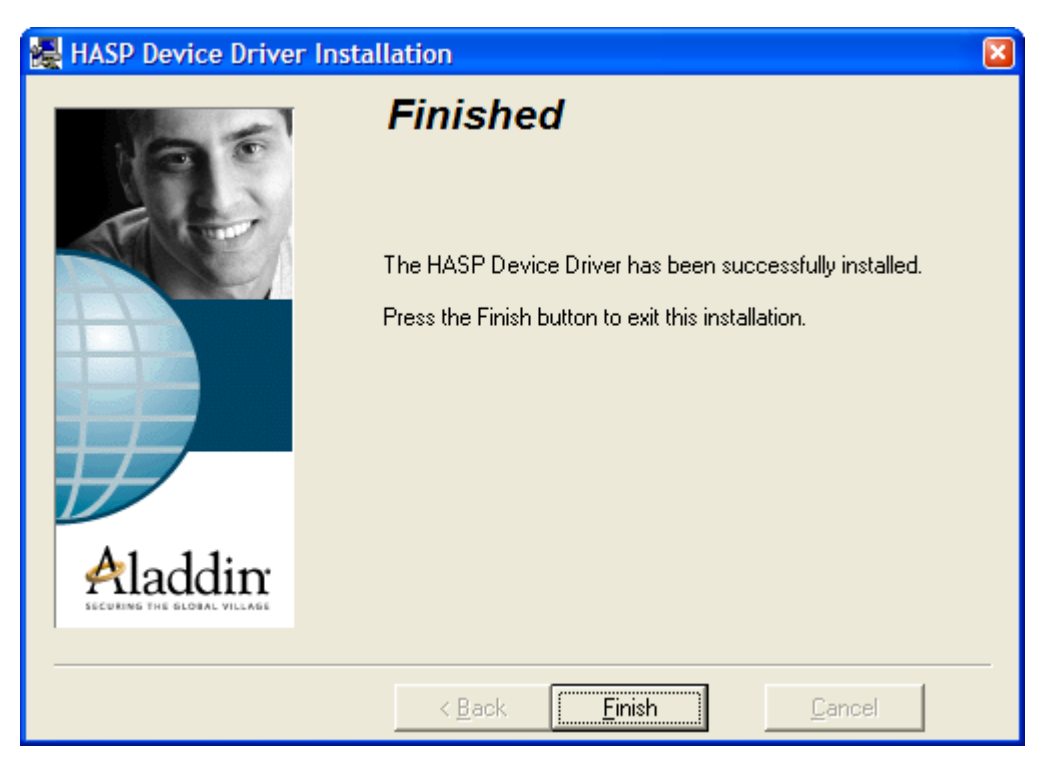

(8) If the system requires to restart Windows system, you can see following dialog box.

| Install                                                                                                    | × |  |  |  |
|----------------------------------------------------------------------------------------------------|---|--|--|--|
| This system must be restarted to complete the<br>installation. Click the OK button to restart this<br>computer. Press Cancel to return to Windows<br>without restarting. |   |  |  |  |
| Cancel                                                                                                    |   |  |  |  |

### 7 Architecture

The best language to develop application software cooperate with Swing is Visual Basic. It is very easy and intuitive to access 'properties', so there would be less bugs. Followings are the same procedure written in Visual Basic and written in Visual C++. This program opens Communication port #1 with 9600bps and show error message box in case of failure.

```
Visual Basic
With SwingSecsI1
.CommPort = 0
.BaudRate = 9600
.Active = True
If Not .Active Then
MsgBox "Error : Cannot open communication port!"
End If
End With
Visual C++

<u>m_secs.SetCommPort(0);
m_secs.SetBaudRate(9600);
m_secs.SetActive(true);
if(!m_secs.GetActive())
MessageBox("Error : Cannot open communication port!");</u>
```

The line number of the source code to use Visual C++ is less than to use Visual Basic. But Visual Basic can use 'With' to omit object, so the code itself is a very good readability.

At this time, let's see the way to access to <u>Active Property</u>. It is completely different between 'set' value and 'get' value for this property. If you 'set' value, it means to open or close action. However, if you 'get' value, it means to inspect as opened or not. If you write codes in Visual C++, you must write very distinctively.

```
□ Visual C++
<u>m_secs.SetActive(true);</u> ' Open
if(!m_secs.GetActive()) ' Is it opened?
```

But it is ambiguous to write in Visual Basic.

```
□ Visual Basic
.Active = True ' Open
If Not .Active Then ' Is it opened?
```

How can I distinct which is 'set' and which is 'get'? The answer is a very simple. If property description is the right hand of '=' mark, it means 'get', and left hand means 'set'. It must be very easy if we re-write as follows;

```
□ Visual Basic
Dim bResult As Boolean
bResult = .Active
```

If Not bResult Then

' Is it opened?

There is no doubt that <u>Active Property</u> is placed in right hand of '='. This is very strict code, but it is better to realize every time which side the property is placed.

□Visual Basic

.<u>Active</u> = True

' Open

Besides this, this code looks as if put True in variable named <u>Active</u>. 'Open' is an action, not a variable, so it is very hard to catch image for conservative programmers.

Let's go back to 'real' world. Imagine a small cubic box called 'Communication Box'. This box can send out information automatically when it is connecting to PC. We can see a baud rate dial, master/slave switch and power switch. First, set each dials and switches to proper value, then turn on the power. How can we know that this box is running or not? It is very easy question -- just look at the power switch.

If we take this design concept to implement real communication box to virtual computer software, we have to eliminate invisible factor like 'function'. Swing ActiveX controls is made on this design concept.

## 8 Programming Guide for Visual Basic

This chapter, let's make a mini-host to describe programming technique using <u>SwingSecsI Control</u> and <u>SwingSecsII Control</u>. Next, we make very simple HSMS client using <u>SwingHsms Control</u>. We use Visual Basic for the development language.

### 8.1 Specification of mini-host

The specification of mini-host is as follows. Equipment that this mini-host can handle is a ordinary wafer inspection system.

```
It is available to handle 'Attempt Online', 'Select Recipe', 'Start
Process Program' and 'Measurement Data'.
Following messages can be sent:
S1F13W
S2F41W
S6F12
Following messages can be received:
S1F14
S2F42
S6F11W
It is assumed that equipment has already been initialized and ready to
use.
Do not concern about Stream 9 and Function 0.
Do not watch T3 time out.
```

#### 8.2Let's make a mini-host application 8.2.1 Establish default program group

#### Run Visual Basic

Run Visual Basic and establish default program group.

| Ne | w Project            |                             |                   |                    |                                        | ? 🔀 |
|----|----------------------|-----------------------------|-------------------|--------------------|----------------------------------------|-----|
| 1  | New Existing         | Microso<br>Vis              | oft<br>ual B      | asi                |                                        |     |
|    | Standard<br>EXE      | ActiveX EXE                 | ActiveX DLL       | ActiveX<br>Control | VB<br>Applicati                        |     |
|    | VB Wizard<br>Manager | ActiveX<br>Docume           | Activex<br>Docume | Addin              | Data Project                           |     |
|    |                      |                             |                   |                    | <u>O</u> pen<br>Cancel<br><u>H</u> elp |     |
|    | Don't show th        | is dialog in the f <u>u</u> | ture              |                    |                                        |     |

## 8.2.2 Insert Swing ActiveX Control

Select from the menu "Project" – "Components...", check on "Swing ActiveX Control module", then press OK button.

| Components                                                                                                    |                      |
|----------------------------------------------------------------------------------------------------|----------------------|
| Controls Designers Insertable Objects                                                                                                    |                      |
| <ul> <li>Preview 1.0 Type Library</li> <li>ProjWiz 1.0 Type Library</li> <li>RDCClientHost 1.0 Type Library</li> <li>Ref Edit Control</li> <li>RegwizCtrl 1.0 Type Library</li> <li>Shockwave Flash</li> <li>Swing ActiveX Control module</li> <li>System Monitor Control</li> <li>trialoc 1.0 Type Library</li> <li>VB 6 Application Wizard</li> </ul> |                      |
| VB 6 Data Form Wizard                                                                                                    | Browse               |
| swing ActiveX Control module<br>Location: C:¥WINDOWS¥system32¥swing.ocx                                                                                                    | Selected Items Only  |
| ОК                                                                                                    | Cancel <u>A</u> pply |

You will find that Swing ActiveX control has appeared in tool box.

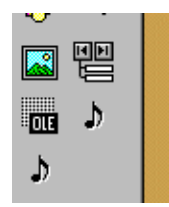

### 8.2.3 Paste ActiveX Control

Paste <u>SwingSecsI Control</u> and <u>SwingSecsII Control</u> on the form. I recommend that you paste 2 <u>SwingSecsII Controls</u> for convenience. Because, you can treat incoming message and outgoing message separately.

| 🛢 SWiNG Activ         | eX Control | - • ×            |
|-----------------------|------------|------------------|
| Out Queue<br>In Queue |            | <u>O</u> nline   |
|                       |            | PPID             |
|                       |            | <u>P</u> PSelect |
|                       |            | PP <u>S</u> tart |
|                       |            |                  |
|                       |            |                  |
| <                     |            |                  |

In addition, buttons and textbox are put properly (see above). Also buttons can be array for better code.

I don't want to enforce you my programming style. These are all up to you and you can arrange by yourselves.

#### 8.2.4 Open serial port

When you open serial port, let's write code in *FormLoad* Event. You can be ready to communicate right after the application comes up.

```
.<u>Active</u> = True
If Not .<u>Active</u> Then
MsgBox "Error : Cannot open serial port!"
End If
```

This is a tiny sample code. I recommend that you put "Open" button and press it to open serial port, if you develop your system application. Sometimes it can not be opened properly, sometimes customer may not want to open from the beginning.

#### 8.2.5 Send 'Attempt Online' message

If you send 'Attempt online' command, use <u>Send Method</u> in button pressed event handler function. We are going to use arrayed <u>SwingSecsII Control</u> indexed by 0 for incoming message and 1 for outgoing message. If mini-host send S1F13 to equipment, it must be empty list.

.List = "slfl3w{}"
SwingSecsIl.Send .Msg

Send Method in SwingSecsI Control requires Msg Property of SwingSecsII Control.

8.2.6 Send 'Select Recipe' command

To specify recipe, send PP-SELECT of S2F41.

```
. \underline{List} = "s2f41w{<a'PP-SELECT'>{{<a'PPID'><a'" + Text1.Text + "'>}}}" SwingSecsI1.Send .Msg
```

#### 8.2.7 Start inspection

To start inspection, send START of S2F41.

```
.<u>List</u> = "s2f41w{<A'START'>{{}}"
SwingSecsI1.Send .Msg
```

#### 8.2.8 Catch event from equipment

When you receive a message, it is reported as <u>Read Event</u>. At the very beginning of this event handler procedure, set received message to <u>SwingSecsII Control</u>. After this procedure, you can browse other properties.

.Msg = pszMsg

You will receive S6F11 from equipment. We handle only following CEIDs.

```
    Recipe selected.
    Recipe selection failure.
    Measurement completed.
    Measurement data.
```

CEID is located at node '2'. First, we check this value, then do appropriate procedure.

```
' CEID
.<u>Pointer</u> = "2"
Select Case CInt(.Value)
Case 10
   MsgBox "Recipe selected."
Case 11
   MsgBox "Recipe selection failure"
Case 20
   MsgBox "Measurement completed"
Case 30
   ' Measurement data
End Select
```

S6F11 is expecting for reply, so send binary 0 for secondary message.

```
.List = "s6f12<b 0>"
.Reply pszMsg
SwingSecsI1.Send .Msg
```

Besides this, you will receive S1F14 and S2F42, you can write the same kind of code.

#### 8.2.9 Run application

Making mini-host has been completed. This is very simple but still has a minimum functionality as a host system. But entire source code are less than 70 lines. It is very clear that it is more easier to develop software using Swing ActiveX control than without using it, if you write same kind of software from the beginning.

```
Option Explicit
Private Sub Command1_Click(Index As Integer)
 With SwingSecsII1(1)
   Select Case Index
   Case 0
     ' Attempt online
     .List = "slf13w{}"
   Case 1
     ' Select recipe
     .List = "s2f41w{<a'PP-SELECT'>{{<a'PPID'><a'" + Text1.Text +
" '>}}"
   Case 2
     ' Start measurement
     .List = "s2f41w{<a'START'>{{}}}"
   End Select
   SwingSecsI1.Send .Msg
 End With
End Sub
Private Sub Form_Load()
 With SwingSecsI1
   .Active = True
   If Not . <u>Active</u> Then
    MsgBox "Error : Cannot open serial port!"
   End If
 End With
End Sub
Private Sub SwingSecsI1_Read(ByVal pszMsg As String)
 With SwingSecsII1(0)
   .Msg = pszMsg
   Select Case .Stream
   Case 1
     Select Case . Fucntion
     Case 14
       ' S1F14
      MsgBox "You are online"
     End Select
   Case 2
     Select Case . Fucntion
     Case 42
       ' S2F42
     End Select
   Case 6
     Select Case .Fucntion
     Case 11
       ' S6F11
       With SwingSecsII1(1)
        .List = "s6f12<b 0>"
        . Reply pszMsg
```

```
SwingSecsI1.Send .Msg
      End With
       ' CEID
       .Pointer = "2"
      Select Case CInt(.Value)
      Case 10
        MsgBox "Recipe selected"
      Case 11
        MsgBox "Recipe selection failure"
      Case 20
        MsgBox "Measurement completed"
      Case 30
        ' Measurement data
      End Select
     End Select
   End Select
 End With
End Sub
```

#### 8.3Let's make a simple HSMS client 8.3.1 Prepare for application

First, create default program group and insert ActiveX control following same procedure described in previous section.

#### 8.3.2 Paste ActiveX Control

Paste <u>SwingHsms Control</u> and <u>SwingSecsII Control</u> on the form. In this case, we use only one <u>SwingSecsII Control</u> to simplify source code for explanation.

| Form1  | - • 🛛              |
|--------|--------------------|
| Client | <u>C</u> onnect    |
|        | <u>D</u> isconnect |
|        | <u>L</u> ink Test  |
|        | S1F1               |
|        | S1F13              |
|        |                    |

#### 8.3.3 Connect to server

To establish connection, let's write code in *FormLoad* Event. You can be ready to communicate right after the application comes up.

```
'Connect
.Active = True
```

#### 8.3.4 Prepare to send

Message header of HSMS is not the same with the one of SECS-I. So first, we prepare Send function to send HSMS messages.

```
Private Sub Send (bDataMessage As Boolean)
With SwingSecsII1
If bDataMessage Then
.SessionID = 0
.SType = 0
Else
.SessionID = &HFFFF
End If
.PType = 0
.EBit = False
SwingHsms.Send .Msg
End With
End Sub
```

#### 8.3.5 Send 'Select.req' message

In HSMS-SS (Single Session), client (active entity) should send 'Select Request' message to server (passive entity).

```
'Connected successfully?
If .<u>Active</u> Then
' Send Select.Req message
<u>SwingSecsII1.List</u> = "SelectReq"
Send False
End If
```

#### 8.3.6 Receive HSMS message

| Value | Description  |
|-------|--------------|
| 0     | Data message |
| 1     | Select.Req   |
| 2     | Select.Rsp   |
| 3     | Deselect.Req |
| 4     | Deselect.Rsp |
| 5     | LinkTest.Req |
| 6     | LinkTest.Rsp |
| 7     | Reject.Req   |
| 9     | Separate Req |

It is defined HSMS message type as follows:

In <u>Read Event</u> Handler function, incoming message should be checked each time.

```
With <u>SwingSecsII1</u>
.<u>Msg</u> = pszMsg
Select Case .<u>SType</u>
```

```
Case 0
   'Data message
 Case 1
   'Select.Req
 Case 2
   'Select.Rsp
 Case 3
   'Deselect.Req
 Case 4
   'Deselect.Rsp
 Case 5
   'LinkTest.Req
 Case 6
   'LinkTest.Rsp
 Case 7
   'Reject.Req
 Case 9
   'Separate.Req
 End Select
End With
```

#### 8.3.7 Reply 'LinkTest.rsp' message

When you received 'Link Test Request' message, you must reply immediately. To reply this message, send as follows:

```
.<u>List</u> = "LinkTestRsp"
.<u>Reply</u> pszMsg
.<u>SType</u> = 6
.<u>Stream</u> = 0
.<u>Fucntion</u> = 0
Send False
```

#### 8.3.8 Run application

Option Explicit

Making simple HSMS client has been completed. You can modify and add functionality to it to be a complicated system. But entire source code are still less than 100 lines. It is very clear that it is more easier to develop software using Swing ActiveX control than without using it, if you write same kind of software from the beginning.

```
Private Sub Send (bDataMessage As Boolean)
With <u>SwingSecsII1</u>
If bDataMessage Then
.SessionID = 0
.SType = 0
Else
.SessionID = &HFFFF
End If
.PType = 0
.EBit = False
SwingHsms1.Send .Msg
End With
End Sub
```

```
Private Sub Command1_Click(Index As Integer)
 With SwingHsms1
   Select Case Index
   Case 0
     'Connect
     .Active = True
     If .Active Then
      SwingSecsII1.List = "SelectReq"
       Send False
     End If
   Case 1
     'Disconnect
     .Active = False
   Case 2
     'Link test
     SwingSecsII1.List = "LinkTestReq"
     Send False
   Case 3
     'S1F1
     SwingSecsII1.List = "slflw"
     Send True
   Case 4
     'S1F13
     SwingSecsII1.List = "slf13w{}"
     Send True
   End Select
 End With
End Sub
Private Sub Form_Load()
 Command1_Click 0
End Sub
Private Sub SwingHsms1_Read (ByVal pszIPAddress As String, ByVal
lPortNumber As Long, ByVal pszMsg As String)
 With SwingSecsII1
   .<u>Msg</u> = pszMsg
   Select Case .SType
   Case 0
     'Data message
     If (.Fucntion Mod 2) = 1 And .WBit Then
       'Send default reply message
       .List = "<b 0>"
       . Reply pszMsg
      Send True
     End If
   Case 1
     'Select.Req
     .<u>List</u> = "SelectRsp"
     . Reply pszMsg
     .SType = 2
     .Stream = 0
     .Fucntion = 0
     Send False
   Case 2
     'Select.Rsp
   Case 3
     'Deselect.Req
     .List = "DeselectRsp"
     . Reply pszMsg
     .SType = 4
     .\overline{Stream} = 0
     .Fucntion = 0
     Send False
```

```
Case 4
     'Deselect.Rsp
   Case 5
     'LinkTest.Req
     .<u>List</u> = "LinkTestRsp"
.<u>Reply</u> pszMsg
     \frac{SType}{Stream} = 6
     .Fucntion = 0
     Send False
   Case 6
     'LinkTest.Rsp
   Case 7
     'Reject.Req
   Case 9
     'Separate.Req
   End Select
 End With
End Sub
```

### 9 SwingSecsI

<u>SwingSecsI Control</u> is an ActiveX control which is implemented SECS-I protocol. You can send or receive SECS-II messages very easily using this component. Normal case, it is used cooperate with <u>SwingSecsII Control</u>.

#### 9.1 Reference

First of all, I will explain some special words.

Persistent Property

If you specify some value for this type of property at design time, ActiveX control saves its property into resource (persistency). So if you don't have to set each property at run time. For example, set <u>Show Property</u> to False at design time, if you want to hide ActiveX control.

#### 9.1.1 Active

If this property is set to True, ActiveX control will open serial port using the condition specified by <u>CommPort Property</u> and <u>BaudRate Property</u>. To know port has been opened successfully or not, check <u>Active Property</u> is True or False. If this property is set to False, then port will be closed. If you forget to close serial port when you terminate application, don't worry, ActiveX control automatically close serial port.

```
□ Visual Basic
                                          ' Coml
  .CommPort = 0
  .BaudRate = 9600
                                          ' 9600 bps
  .Active = True
                                          ' Open
 If Not .Active then
   MsgBox "Error : Cannot open serial port!"
 End If
□Visual C++
                                      // Coml
// 9600 bps
 m_secs.SetBaudRate(9600);
m_secs.SetDation()
 m_secs.SetCommPort(0);
 m_secs.SetActive(true);
                                         // Open
 if(m_secs.GetActive())
   MessageBox("Error : Cannot open serial port!");
```

#### 9.1.2 Appearance

Specify the appearance of window. If this property is 1, the window is shown as sunken style. This property is a persistent property.

```
□ Visual C++

<u>m_secs.SetAppearance(0);</u>

<u>m_secs.SetAppearance(1);</u>
```

#### 9.1.3 BaudRate

Specify baud rate of serial port. Set proper baud rate number directly. This property is a persistent property.

// flat

// sunken

#### 9.1.4 BorderStyle

Specify the border style of window. If this property is 1, the window has border line. This property is a persistent property.

#### 9.1.5 CommPort

Specify the serial port number. This value begins from 0. For example, Com #1 is 0, Com #2 is 1. This property is a persistent property.

```
□ Visual Basic
. CommPort = 0
. CommPort = 1
' Com1
' Com2
```

□Visual C++

```
m_secs.SetCommPort(0); // Com1
m_secs.SetCommPort(1); // Com2
```

#### 9.1.6 DeviceID

Specify the Device ID in SECS header. This property is a persistent property.

```
Visual Basic
.LoadIni
SwingSecsII1.DeviceID = .DeviceID
Visual C++
m_secs.LoadIni();
```

m\_msg.SetDeviceID(m\_secs.GetDeviceID ());

Device ID is one of the part in the message, so it must belong to SECS II. That is why <u>SwingSecsII Control</u> also has <u>DeviceID Property</u>.

<sup>*c*</sup> One Point What happens if these 2 properties are not the same? <u>SwingSecsI Control</u> automatically change Device ID in sending message whenever it is not correct. <u>DeviceID Property</u> in the <u>SwingSecsII Control</u> is ignored.

#### 9.1.7 IniFile

All the properties are saved in this .ini file. If you specify full path name, ActiveX control saves .ini file in specified folder. However, if you specify only file name without folder name, ActiveX control saves .ini file in Windows system directory. This property is a persistent property.

```
□Visual Basic
.<u>IniFile</u> = "tty.ini" ' C:\Windows\tty.ini
.IniFile = "C:\a.x" ' C:\a.x
```

The extension of file name should not always be ini, but traditionally it is better to use ini.

9.1.8 IniSection

All the properties are saved in this section in .ini file. If one project contains 2 or more <u>SwingSecsI Control</u>, it can be used separate section name to save in a single .ini file. This property is a persistent property.

```
Visual Basic
.<u>IniSection</u> = "Host" ' [Host] section
Visual C++
<u>m_secs.SetIniSection("Host"); // [Host] section</u>
```

#### 9.1.9 Log

Enable or disable log file function. If this property is True, then ActiveX control writes to log file specified by <u>LogFile Property</u>. If this property is False, ActiveX control doesn't write to log file. However, this log file contains very primitive SECS-I protocol only. If you need to write message body as well, please use <u>SwingSecsII Control</u>. This property is a persistent property.

```
Visual Basic
.Log = True
.Log = True
.Log = False
' write to log file
' do not write to log file
Visual C++
m_secs.SetLog(true);
// write to log file
m_secs.SetLog(false);
// do not write to log file
```

#### 9.1.10 LogFile

If <u>Log Property</u> is True, then ActiveX writes to log file specified by <u>LogFile Property</u>. This property is a persistent property.

Visual Basic
.LogFile = "C:\Log\Secs.log"

Visual C++
m\_secs.SetLogFile("C:\Log\Secs.log");

If you don't use full path name, then ActiveX control writes into its current folder (not a application's current folder). In default installation, it is Windows system folder.

9.1.11 Master

If this property is True, then ActiveX control acts as master. If this property is False, it means slave. This property is a persistent property.

```
□ Visual Basic
.<u>Master</u> = True
.<u>Master</u> = False
□ Visual C++
<u>m_secs.SetMaster(true);</u> // master
<u>m_secs.SetMaster(false);</u> // slave
```

#### 9.1.12 MSEC

<u>SwingSecsI Control</u> also supports MSEC protocol which is used in Mitsubishi only. If this property is True, it means MSEC, and if False, then SECS. This property is a persistent property.

```
□ Visual Basic
.MSEC = True ' MSEC
.MSEC = False ' SECS
□ Visual C++

m_secs.SetMSEC(true); // MSEC
m_secs.SetMSEC(false); // SECS
```

#### 9.1.13 Retry

Specify how many times ActiveX control retry at send failure. Default value is 3 times. This property is a persistent property.

```
Visual Basic
.Retry = 3
' retry for 3 times
Visual C++
m_secs.SetRetry(3);
// retry for 3 times
```

#### 9.1.14 Show

If this property is True, then ActiveX control displays queue status. If False, it displays LED like picture. This property is a persistent property.

```
□Visual Basic
```

```
.Show = True ' show queue
.Show = False ' show LED like picture
□ Visual C++
<u>m_secs.SetShow(true);</u> // show queue
<u>m_secs.SetShow(false);</u> // show LED like picture
```

#### 9.1.15 T1

T1 timeout in milliseconds. Default value is 0.5 milliseconds. This property is a persistent property.

#### 9.1.16 T2

T2 timeout in milliseconds. Default value is 10 seconds. This property is a persistent property.

The value of T2 and T4 timeouts should be set under following guide line.

 $\underline{T4} > \underline{T2} * (\underline{Retry} + 1)$ 

#### 9.1.17 T3

T3 timeout in milliseconds. Default value is 45 seconds. This property is a persistent property.

□Visual Basic .<u>*T3*</u> = 45000 ` 45 seconds □Visual C++ <u>m\_secs</u>.<u>SetT3</u>(45000); // 45 seconds

If T3 timeout occurred, ActiveX control doesn't send S9F9 automatically. So user should implement proper code in application.

#### 9.1.18 T4

T4 timeout in milliseconds. Default value is 45 milliseconds. This property is a persistent property.

□ Visual Basic
 .<u>T4</u> = 45000
 ' 45 seconds
 □ Visual C++
 <u>m\_secs.SetT4</u>(45000);
 // 45 seconds

If this timeout occur, ActiveX control discard message block in queue (garbage collection). The value of T2 and T4 timeouts should be set under following guide line.

 $\underline{T4} > \underline{T2} * (\underline{Retry} + 1)$ 

#### 9.1.19 Config

Show modal dialog box to edit properties.

■ Visual Basic
 Function <u>Config</u>(pszTitle As String) As Boolean
 ■ Visual C++
 BOOL <u>Config</u>(LPCTSTR pszTitle)
 pszTitle Caption title of dialog box.

If user clicks OK button to close dialog box, then ActiveX control saves all the properties to ini file specified by <u>IniFile Property</u> and <u>IniSection Property</u>. If saving procedure is successfully completed, then ActiveX returns true. To load and set properties from .ini file, call <u>LoadIni Method</u>.

| SECS            |        |           | ×      |
|-----------------|--------|-----------|--------|
| SECS Log        |        |           |        |
| Comm port No.   | com1 💌 | BaudRate  | 9600 💌 |
| T1 timer (msec) | 500    | Retry     | 3      |
| T2 timer (msec) | 10000  | 🔲 Master  |        |
| T3 timer (msec) | 45000  | Device ID | 0      |
| T4 timer (msec) | 45000  |           |        |
|                 |        |           |        |
|                 |        | OK        | Cancel |

If serial port has already been opening (<u>Active Property</u> is True), it is impossible to edit <u>CommPort Property</u> and <u>BaudRate Property</u> (see above).

| SECS 🛛                     |
|----------------------------|
| SECS Log                   |
| 🗖 Enable logging 🔲 Verbose |
| Log file name Swing.log    |
|                            |
|                            |
|                            |
|                            |
| OK Cancel                  |
|                            |

□ Visual Basic

.Config "SECS Configuration"

□Visual C++

m\_secs.Config("SECS Configuration");

If argument is NULL, IniSection Property is used.

#### 9.1.20 LoadIni

Load properties setting from ini file specified by <u>IniFile Property</u> and <u>IniSection Property</u>. If it has failed to load from ini file, ActiveX control sets default values specified in original resource setting at the design time. This method retrieves all the properties saved by <u>Config Method</u>, so it is recommended to be called at very beginning of application.

```
□ Visual Basic
```

```
Private Sub Form_Load()
SwingSecsI1.LoadIni
End Sub

Visual C++
void CxxxView::OnInitialUpdate()
{
...
m_secs.LoadIni();
...
}
```

#### 9.1.21 Send

Send SECS-II message.

```
Visual Basic
Sub <u>Send</u>(pszMsg As String)
Visual C++
void <u>Send</u>(LPCTSTR pszMsg)
pszMsg Message to send.
```

At this time, message is posted at the end of send queue. If send procedure has been finished successfully, then  $\underline{Written \ Event}$  occurs.

```
    Visual Basic

            Send SwingSecsII1.Msg

    Visual C++

            m_secs.Send m_msg.GetMsg();
```

### 9.1.22 Errors

This event kicked when communication failure occurred.

```
□ Visual Basic
Sub <u>Errors</u>(sError As Integer, pszInfo As String)
□ Visual C++
```

| vold <u>Onerrors</u> (sn | ort serror, LPCISIR pszinio);               |                                                                              |
|--------------------------|---------------------------------------------|------------------------------------------------------------------------------|
| sError                   | Error code. It should be one of             | the following reasons.                                                       |
|                          | SecsErrorUnexpectedChar                     | Received unexpected character. (=1)                                          |
|                          | SecsErrorBadLength                          | Length byte is not correct. (=2)                                             |
|                          | SecsErrorSum                                | Check sum error. (=3)                                                        |
|                          | SecsErrorParity                             | Parity error. (=4)                                                           |
|                          | SecsErrorBadMultiBlockNumber                | <pre>Block number in multi-<br/>block message is not<br/>correct. (=5)</pre> |
|                          | SecsErrorBlockNumber                        | Block number is<br>neither 0 nor 1. (=6)                                     |
|                          | SecsErrorNak                                | Received NAK. (=7)                                                           |
|                          | SecsErrorRetry                              | Retry over. (=8)                                                             |
|                          | SecsErrorT4                                 | T4 time out. (=9)                                                            |
|                          | SecsErrorT2                                 | T2 time out. (=10)                                                           |
|                          | SecsErrorT1                                 | T1 time out. (=11)                                                           |
|                          | SecsErrorT3                                 | T3 time out. (=12)                                                           |
|                          | SecsErrorDeviceID                           | Device ID is not matched. (=13)                                              |
| pszInfo                  | Additional information. Currentl available. | ly, this value is not                                                        |

#### 9.1.23 Read

This event is invoked when ActiveX control receives message successfully. In case of multi-block message, it is kicked after final block. Received messages will be automatically deleted after T4 timeout has been occurred (garbage collection).

```
    Visual Basic
    Sub <u>Read(pszMsg As String)</u>
    Visual C++
    void <u>OnRead(LPCTSTR pszMsg);</u>
    pszMsg Received message. Header of multi-block are the same, so they are combined into single message.
```

#### 9.1.24 SelMsg

This event will be kicked when user clicks and selects list item in ActiveX control.

```
□Visual Basic
```

```
Sub <u>SelMsg</u>(pszMsg As String)
```

□Visual C++

void OnSelMsg(LPCTSTR pszMsg);

pszMsg Selected message.

#### 9.1.25 Written

This event is kicked when message has been sent successfully or has been failed to send. It is kicked after final block in case of multi-block message. All the messages are deleted when this event has been invoked, whatever the result of send process is succeeded or failed (garbage collection). Send order is from older one to newer one (FIFO=First In, First Out), so event order is the same with calling order of Send Method.

□ Visual Basic Sub Written(pszMsg As String, bOK As Boolean) □ Visual C++ void OnWritten(LPCTSTR pszMsg, BOOL bOK); pszMsg Hexadecimal formatted ASCII string message. bOK If send process is succeeded, ActiveX returns True(=1). If failure, then False(=0) will be set. In case of False, it means ActiveX has already tried to send for retry count times.
# 10 SwingSecsII

<u>SwingSecsII Control</u> is the ActiveX control to implement SECS-II structure. Message is analyzed and displayed as tree node. It is very useful to cooperate with <u>SwingSecsI</u> <u>Control</u> or <u>SwingHsms Control</u>.

## 10.1 Reference

First of all, I will explain some special words.

#### Persistent Property

If you specify some value for this type of property at design time, ActiveX control saves its property into resource (persistency). So if you don't have to set each property at run time. For example, set <u>Show Property</u> to False at design time, if you want to hide ActiveX control.

#### □ Node

Node consists of '/' (slash mark) and node number. If node is " (empty), it means root node. Generally speaking, root node is a list type, however, all of the types are available. If root node contains child node, then it must be a list type.

```
{
 <a'Kelly'>
 {
   <a`Brenda'>
   {
     <a`Donna'>
   }
 }
 <a'Valerie'>
 {
   {
     {
       <a`Andrea'>
     }
   }
   <a'Beverly Hills 90210'>
 }
}
```

Followings are example to specify Kelly, Brenda, Donna, Valerie and Andrea as node string.

| Kelly   | 1       |
|---------|---------|
| Brenda  | 2/1     |
| Donna   | 2/2/1   |
| Valerie | 3       |
| Andrea  | 4/1/1/1 |
|         |         |

There are no limitations for nesting level of nodes.

#### 10.1.1 Appearance

Specify the appearance of window. If this property is 1, the window is shown as sunken style. This property is a persistent property.

```
Visual Basic
.Appearance = 0
.Appearance = 1
Visual C++
<u>m_msg.SetAppearance(0);</u> // flat
_// sunken
```

### 10.1.2 Array

This is the number of items which specified node contains. If the node is not array, it must be 1. If it is a list item, it is the number of child nodes.

```
Visual Basic
.Pointer = ""
.Add SecsTypeList, ""
.Pointer = "99"
.Add SecsTypeList, ""
Text1.Text = "Count = " + Format$(.Array)

Visual C++

<u>m_msg.SetPointer("");
m_msg.Add(SecsTypeList, "");
m_msg.Add(SecsTypeList, "");
m_msg.Add(SecsTypeList, "");
m_text1.Format("Count = %d", m_msg.GetArray());
</u>
```

This is a read-only property. You can not set a value to it.

### 10.1.3 BlockNumber

Block number for SECS-I. If you received multi-block message, this number is the block number of final block. So you can realize in how many blocks the message was sent. It is very important, when you send SECS-I message, you always have to set this property to 1.

```
Visual Basic
.BlockNumber = 1
Visual C++
<u>m_msg.SetBlockNumber(1);</u>
// Block number = 1
```

#### 10.1.4 BorderStyle

Specify the border style of window. If this property is 1, the window has border line. This property is a persistent property.

#### 10.1.5 DeviceID

Specify the Device ID in SECS header. If you call <u>Init Method</u>, then the message is initialized using this Device ID.

```
Visual Basic
.DeviceID = 0 ' Device ID is zero
Visual C++
<u>m_msg.SetDeviceID(0);</u> // Device ID is zero
```

This property is a persistent property..

### 10.1.6 EBit

End bit for SECS-I. Final block is set to True. <u>SwingSecsI Control</u> generate event after it has received final block, so this property value is always True.

Besides this, HSMS doesn't use <u>EBit Property</u>. This area is used for P Type. So <u>EBit</u> <u>Property</u> is not always True for <u>SwingHsms Control</u>.

## 10.1.7 Fucntion

Function number.

```
    Visual Basic
    If .<u>Stream</u> = 2 And .<u>Fucntion</u> = 42 Then
        ' s2f42
        ...
    Visual C++
    if(m_msg.GetStream()==2 && m_msg.GetFucntion()==42)
    {
        // s2f42
        ...
    }
```

#### 10.1.8 List

If you read this property, you can obtain message structure as tree format which control is handling. You can set tree format to this property. In case of setting, you can use line-feeds, spaces and tabs in grammar freely.

If you use <u>List Property</u>, it is more simple to use this property than to use <u>Add Method</u>. It is very clear to compare with the code using <u>Add Method</u> Following 2 examples generate exactly the same message in different way.

```
□ Using <u>Add Method</u>
```

```
□ Visual Basic
  .Init
 .Stream = 1
 .Fucntion = 13
 .WBit = True
 .Pointer = ""
  .Add SecsTypeList, ""
 .Pointer = "2"
 .<u>Add</u> SecsTypeAscii, "Swing"
  . Add SecsTypeAscii, "Ver 3.17"
□Visual C++
 m_msg.Init();
 m_msg.SetStream(1);
 m_msg.SetFucntion(13);
 m_msg.SetWBit(true);
 m_msg.SetPointer("");
 m_msg.Add(SecsTypeList, "");
 m_msg.SetPointer("2");
 m_msg.Add(SecsTypeAscii, "Swing");
 m_msg.Add(SecsTypeAscii, "Ver 3.17");
```

□ Using <u>List Property</u>

Visual Basic
.List = "slfl3w{<A'Swing'><A'Ver 3.17'>}"
Visual C++
<u>m\_msg.SetList("slfl3w</u>{<A'Swing'><A'Ver 3.17'>}");

The grammar of the string to set <u>List Property</u> is as follows;

#### Common Notice

White space (space, tab, carriage return and line feed) is treated as a separator only. So, you can use them to improve readability of source code. But you must be careful that you use in comment or string text, it is treated as character.

From aster (\*) to the end of line are treated as comment, except aster in string text.

Integer consists of number '0' to '9' and minus (-) flag. If you want to write in hexadecimal expression put '0x' in front of the value. In this case, you can also use 'a' to 'f' and 'A' to 'F'. For decimal part of the number, you can omit front '0' like '0.9' as '.9'. You can also use exponential expression. There are reserved words like 'true' (=1) and 'false' (=0).

String is surrounded by single quotation mark (). It is not be able to contain new-line and single quotation itself. So if you do want to fill these kind of characters in string, use hexadecimal expression like 0x0a.

Bold letter portion in explanation means to describe character itself. These characters may also be uppercase or lowercase letter fundamentally. Refer to each explanation for an italic character. Moreover, the portion surrounded by brackets ([]) can be omitted.

#### □ Grammar

| $[\mathbf{S}_{XX}\mathbf{F}_{YY}[w]]$ Body | <i>,</i>                                                         |
|--------------------------------------------|------------------------------------------------------------------|
| xx                                         | Stream number. Don't fill space between 'S' and 'F'.             |
| УУ                                         | Function number. Don't fill space 'f' and 'w'.                   |
| W                                          | Wait bit. If you want to specify it, add 'w'. It can be omitted. |
| Body                                       | Message body.                                                    |

In order to recognize stream, function, and wait-bit as 1 lump, don't put neither space nor new-line code among these. All of stream and function can be omitted and only message body can also be described.

Message bodyMessage body is hierarchy structure.

#### 10.1.8.1 List

Body

Message body. You can put other items here.

### 10.1.8.2 Ascii string

#### 10.1.8.3 2-byte character string

<a2 [Strings]>
Strings 2-byte character string for far east complicated
language. This version of Swing ActiveX control can
handle only MBCS (Multi Byte Character Set).

#### 10.1.8.4 JIS8 string

### 10.1.8.5 Integer

<il[Numbers]>
<i2[Numbers]>
<i4[Numbers]>
<i8[Numbers]>
<u1[Numbers]>

<sup>&</sup>lt;sup>2</sup> I have never seen this type.

```
<u2[Numbers]>
<u4[Numbers]>
<u8[Numbers]>
               Integer. It is one of these.
Numbers
                i1
                                 8-bit integer
                i2
                                 16-bit integer
                i4
                                 32-bit integer
                                 64-bit integer
                i8
                u1
                                 8-bit unsigned integer
                u2
                                 16-bit unsigned integer
                u4
                                 32-bit unsigned integer
                                 64-bit unsigned integer
                u8
                You can write some numbers. This means array, for
                example:
                <i1 1 0x02 3>
This version of Swing ActiveX control can not handle very big value in
i8 and u8.
```

#### 10.1.8.6 Floating point

| <f4[fnumbers]><br/><f8[fnumbers]></f8[fnumbers]></f4[fnumbers]> |                               |                                                              |
|-----------------------------------------------------------------|-------------------------------|--------------------------------------------------------------|
| Fnumbers                                                        | Floating point v              | value. It is one of these.                                   |
|                                                                 | f4<br>f8                      | 32-bit floating point number<br>64-bit floating point number |
|                                                                 | For example:                  |                                                              |
|                                                                 | <f4 0="" 1.0="" 3.14=""></f4> |                                                              |

### 10.1.8.7 Binary

| <bp><b [numbers]=""></b></bp> |                                     |
|-------------------------------|-------------------------------------|
| Numbers                       | Binary value. For example:          |
|                               | <b 0="" 0x3e="" 0xff="" 255=""></b> |

#### 10.1.8.8 Boolean

```
<bool [Numbers]>
<boolean [Numbers]>
Numbers Boolean value. For example:
<bool true false 1 0>
```

#### 10.1.9 Msg

If received message is set to this property in <u>Read Event</u> handler function of <u>SwingSecsI</u> <u>Control</u>, each property will be updated and shown as tree. Contents of this property -- taking out (to 'get') -- string is created from each property.

```
□ Visual Basic
Private Sub SwingSecsI1_Read(ByVal pszMsg As String)
 With SwingSecsII1
   .Msg = pszMsg
   Select Case .Stream
   Case 1
     Select Case .Fucntion
     Case 1
       `s1f1
       . . .
□ Visual C++
Private Sub m_secs_Read(ByVal pszMsg As String)
 m_msg.SetMsg(pszMsg);
 switch(m_msg.GetStream())
  {
 case 1:
   switch(m_msg.GetFucntion())
   {
   case 1:
     // s1f1
     • • •
```

#### 10.1.10 Pointer

The node used as candidate for operation. Node consists of '/' (slash), node number, and '[]' (bracket). Node number is the number which begins from 1. It is considered that root was specified when node is empty. Node can be compared to the directory structure of MS-DOS (I think it may be easy to understand that the description of 'node' in explanation is replaced with a 'directory').

To create node item, first specify node then add command to it.

```
Visual Basic
. Pointer = "1"
. Add SecsTypeAscii, "abc"

Visual C++
m_msg.SetPointer("1");
m_msg.Add(SecsTypeAscii, "abc");
```

You can put 'slush' in front of the node string. It will be ignored.

□ Visual Basic

```
.Pointer = ""
.Pointer = "/" ' This is the same
.Pointer = "1/2"
.Pointer = "/1/2" ' This is also the same
OVisual C++
m_msg.SetPointer("");
m_msg.SetPointer("");
m_msg.SetPointer("1/2");
m_msg.SetPointer("1/2");
// This is also the same
```

Node can be made under the other node. In this case, you have to make parent node ahead of child node. The order to make nodes may differ from the order of actual SECS-II buffer.

The order to add nodes are no matter and flexible whether  $1 \rightarrow 2 \rightarrow 3 \rightarrow 5 \rightarrow 6$ ,  $1 \rightarrow 2 \rightarrow 5 \rightarrow 3 \rightarrow 6$  or  $1 \rightarrow 2 \rightarrow 5 \rightarrow 6 \rightarrow 3$ .

```
\Box \quad 1 \rightarrow 2 \rightarrow 3 \rightarrow 5 \rightarrow 6
```

```
□ Visual Basic
  .Pointer = ""
                                              <u>`</u>1
  .Add SecsTypeList, ""
 .<u>Pointer</u> = "1"
 .Add SecsTypeList, ""
                                              · 2
  .Pointer = 1/1''
  . Add SecsTypeAscii, "abc"
                                              <u>،</u> 3
  .Pointer = "2"
  .<u>Add</u> SecsTypeList, ""
                                             <u>،</u> 5
 .Pointer = "2/1"
                                              <sup>،</sup> 6
  .Add SecsTypeAscii, "def"
```

#### □Visual C++

```
m_msg.SetPointer("");
m_msg.Add(SecsTypeList,""); // 1
m_msg.SetPointer("1");
m_msg.Add(SecsTypeList,""); // 2
m_msg.Add(SecsTypeList,""); // 3
m_msg.Add(SecsTypeAscii,"abc"); // 3
m_msg.Add(SecsTypeList,""); // 5
m_msg.Add(SecsTypeList,""); // 5
m_msg.SetPointer("2/1");
m_msg.Add(SecsTypeAscii,"def"); // 6
```

#### $\Box \quad 1 \rightarrow 2 \rightarrow 5 \rightarrow 3 \rightarrow 6$

```
□ Visual Basic
  .<u>Point</u>er = ""
                                               · 1
 .<u>Add</u> SecsTypeList, ""
 .Pointer = "1"
 .Add SecsTypeList, ""
                                                 · 2
  .Pointer = 2''
                                                 <u>\</u>5
  .Add SecsTypeList, ""
  .\underline{Pointer} = "1/1"
 . Add SecsTypeAscii, "abc"
                                                <u>ن</u> 3
  .Pointer = 2/1''
  .Add SecsTypeAscii, "def"
                                                 <sup>،</sup> 6
```

#### □Visual C++

```
m_msg.SetPointer("");
m_msg.Add(SecsTypeList,""); // 1
m_msg.SetPointer("1");
m_msg.Add(SecsTypeList,""); // 2
m_msg.Add(SecsTypeList,""); // 5
m_msg.Add(SecsTypeList,""); // 5
m_msg.Add(SecsTypeAscii,"abc"); // 3
m_msg.Add(SecsTypeAscii,"abc"); // 6
```

### $\Box \quad 1 \rightarrow 2 \rightarrow 5 \rightarrow 6 \rightarrow 3$

```
□ Visual Basic
 .Pointer = ""
  .<u>Add</u> SecsTypeList, ""
                                          `1
  .Pointer = 1''
  .<u>Add</u> SecsTypeList, ""
                                          <u>`</u>2
 .Pointer = 2''
 .<u>Add</u> SecsTypeList, ""
                                          <u>`</u>5
 .Pointer = 2/1''
                                          ' 6
  .Add SecsTypeAscii, "def"
  .Pointer = 1/1''
  .Add SecsTypeAscii, "abc"
                                         <u>ن</u> 3
□Visual C++
 m_msg.SetPointer("");
 m_msg.Add(SecsTypeList,"");
                                        // 1
 m_msg.SetPointer("1");
 m_msg.Add(SecsTypeList, "");
                                         // 2
 m_msg.SetPointer("2");
 m_msg.Add(SecsTypeList, "");
                                         // 5
 m_msg.SetPointer("2/1");
 m_msg.Add(SecsTypeAscii, "def");
                                         // 6
 m_msg.SetPointer("1/1");
 m_msg.Add(SecsTypeAscii, "abc");
                                         // 3
```

When you read node value, first specify node then read.

```
Visual Basic
.Pointer = "1"
If .Value = "abc" Then
...
End If
Visual C++

<u>m_msg.SetPointer("1");
if(m_msg.GetValue()=="abc")
{
...
}</u>
```

If node is array, they are returned separated with space code.

```
□ Visual Basic
  .<u>Pointer</u> = "1"
 . Add SecsTypeBool, "1"
 .Add SecsTypeBool, "0"
  . .
 .Pointer = "1"
 Dim strBuf As String
                                         ` "1 0" is returned
 strBuf = .Value
□Visual C++
 m_msg.SetPointer("1");
 m_msg.Add(SecsTypeBool, "1");
 m_msg.Add(SecsTypeBool, "0");
 . . .
 m_msg.SetPointer("1");
 CString strBuf=m_msg.GetValue(); // "1 0" is returned
```

If you extract one of the item in array, use bracket. Index of array begins with 0.

So if root node is array, it becomes strange format -- only bracket.

```
□Visual Basic
.<u>List</u> = "<f4 1.414 3.14 2.236>"
.<u>Pointer</u> = "[1]"
```

```
Dim strBuf As String
strBuf = .Value ` "3.14" is returned

Visual C++

<u>m_msg.SetList(</u>"<f4 1.414 3.14 2.236>");
<u>m_msg.SetPointer(</u>"[1]");
Cstring strBuf=m_msg.GetValue(); // "3.14" is returned
```

Bracket is ignored in ASCII, JIS-8 and List.

### 10.1.11 PType

P type (presentation type). Almost unexceptional, it is used SECS-II message in HSMS, so this value should be 0.

```
□Visual Basic
If .PType <> 0 Then
MsgBox "Invalid P-type!"
End If
```

□Visual C++

```
if(<u>m_msg.GetPType()!=0)</u>
MessageBox("Invalid P-type!");
```

## 10.1.12 RBit

```
Reverse bit.
```

```
□ Visual Basic
If .<u>RBit</u> Then
MsgBox "Invalid reverse-bit!"
End If
```

□Visual C++

```
if(<u>m_msg</u>.<u>GetRBit())</u>
MessageBox("Invalid reverse-bit!");
```

### 10.1.13 SessionID

Session ID (AKA Device ID).

```
□ Visual Basic
```

```
If .SessionID <> &HFFFF Then
```

```
MsgBox "Invalid Session ID!"
End If
Visual C++
if(<u>m_msg.GetSessionID()!=0xffff)
MessageBox("Invalid Session ID!");</u>
```

10.1.14 Show

If this property is True, it displays on screen whether port is opened or not. If this property is False, ActiveX control is not drawn only by applying in a background color. This property is a persistent property.

If node addition is performed in large quantities when <u>Show Property</u> is True, it takes very long time to redraw tree. Probably, it will be good to perform node addition after setting <u>Show Property</u> to False. If addition is completed, set <u>Show Property</u> to True.

```
□ Visual Basic
  .Show = False
  .Pointer = "1"
  .Add SecsTypeList, ""
 Dim nCnt as Integer
 For nCnt = 1 to 100
   .Pointer = "1/" + Format$(nCnt)
   .Add SecsTypeAscii, "Something"
 Next nCnt
  .Show = True
□Visual C++
 m_msg.SetShow(false);
 m_msg.SetPointer("1");
 m_msg.Add(SecsTypeList, "");
 for(int nCnt=0;nCnt<100;nCnt++)</pre>
  {
   CString strBuf;
   strBuf.Format("1/%d",nCnt+1);
   m_msg.SetPointer(strBuf);
   m_msg.Add(SecsTypeAscii, "Something");
  }
```

#### 10.1.15 SourceID

m\_msg.SetShow(true);

Source ID.

□ Visual Basic Send.*SourceID* = Receive.*SourceID* 

□Visual C++

m\_send.SetSourceID(m\_receive.GetSourceID());

## 10.1.16 Stream

```
Stream.
```

```
    Visual Basic
    Select Case .<u>Stream</u>
    Case 6
    Select Case .<u>Fucntion</u>
    Case 11
        's6f11
        ...

    Visual C++
    switch(m_msg.GetStream())
    {
        case 6:
            switch(m_msg.GetFucntion())
        {
        }
    }
}
```

```
case 11:
// s6f11
```

## 10.1.17 SType

S type (session type). Currently, it is defined as follows:

| Value   | Description  |
|---------|--------------|
| 0       | Data message |
| 1       | Select.Req   |
| 2       | Select.Rsp   |
| 3       | Deselect.Req |
| 4       | Deselect.Rsp |
| 5       | LinkTest.Req |
| 6       | LinkTest.Rsp |
| 7       | Reject.Req   |
| 8       | (Unused)     |
| 9       | Separate.Req |
| 10      | (Unused)     |
| 11~127  | (Reserved)   |
| 128~255 | (Reserved)   |

□Visual Basic

```
If .<u>SType</u> = 9 Then
   MsgBox "Received Separate.Req!"
End If
```

□Visual C++

```
if(<u>m_msg.GetSType()==9)</u>
MessageBox("Received Separate.Req!");
```

## 10.1.18 SystemBytes

System bytes. It is 4-byte value and consists of source ID and transaction ID. The value of reply message should be exactly the same with primary message.

```
□Visual Basic
Send.<u>SystemBytes</u> = Receive.<u>SystemBytes</u>
□Visual C++
```

m\_send.SetSystemBytes(m\_receive.GetSystemBytes());

### 10.1.19 TransactionID

Transaction ID.

□Visual Basic

Send.TransactionID = Receive.TransactionID

□Visual C++

m\_send.SetTransactionID(m\_receive.GetTransactionID());

## 10.1.20 Type

Node type. This is one of following value.

| SecsTypeInvalid<br>SecsTypeList<br>SecsTypeBinary<br>SecsTypeBoolean<br>SecsTypeAscii<br>SecsTypeJis<br>SecsTypeLong8<br>SecsTypeChar<br>SecsTypeShort<br>SecsTypeLong<br>SecsTypeDouble | 0<br>1<br>2<br>3<br>4<br>5<br>6<br>7<br>8<br>9<br>10 | (Invalid)<br>List<br>Binary<br>Boolean<br>ASCII<br>JIS-8<br>64-bit integer<br>8-bit integer<br>16-bit integer<br>32-bit integer<br>64-bit floating point |
|----------------------------------------------------------------------------------------------------|------------------------------------------------------|----------------------------------------------------------------------------------------------------|
| SecsTypeLong8                                                                                                    | 6                                                    | 64-bit integer                                                                                                    |
| SecsTypeChar                                                                                                    | 7                                                    | 8-bit integer                                                                                                    |
| SecsTypeShort                                                                                                    | 8                                                    | 16-bit integer                                                                                                    |
| SecsTypeLong                                                                                                    | 9                                                    | 32-bit integer                                                                                                    |
| SecsTypeDouble                                                                                                    | 10                                                   | 64-bit floating point                                                                                                    |
| SecsTypeFloat                                                                                                    | 11                                                   | 32-bit floating point                                                                                                    |
| SecsTypeDWord8                                                                                                    | 12                                                   | 64-bit unsigned integer                                                                                                    |
| SecsTypeByte                                                                                                    | 13                                                   | 8-bit unsigned integer                                                                                                    |
| SecsTypeWord                                                                                                    | 14                                                   | 16-bit unsigned integer                                                                                                    |
| SecsTypeDWord                                                                                                    | 15                                                   | 32-bit unsigned integer                                                                                                    |
|                                                                                                    |                                                      |                                                                                                    |

This property is read only. You can not set value.

10.1.21 Value

Node value in decimal.

```
Visual Basic
If Cint(.Value) = 201 Then
Text1.Text = "CEID is 201"
End If
Visual C++
if(::atoi(<u>m_msg.GetValue())=201)
m_text1="CEID is 201";</u>
```

If node is array, the result is separated by space code.

If you want to extract one of array, use bracket. Index of array begins with 0.

This property is read only. You can not set value.

10.1.22 ValueHex

This property indicates node value as hexadecimal.

```
Visual Basic

If .ValueHex = "ff" Then
   Text1.Text = "Value is 0xff"
End If

Visual C++

if(<u>m_msg.GetValueHex()=="ff")
   m_text1="Value is 0xff";
</u>
```

If node is array, the result is separated by space code.

If you want to extract one of array, use bracket. Index of array begins with 0.

```
Visual Basic
.List = "{<u2 0x10 0x20 0x30 0x40>}"
Dim strResult As String
.Pointer = "1[2]"
strResult = .ValueHex ``"0030"

Visual C++

<u>m_msg.GetList("{<u2 0x10 0x20 0x30 0x40>}");
m_msg.SetPointer("1[2]");
CString strBuf=m_msg.GetValueHex(); // "0030"</u>
```

This property is read only. You can not set value.

10.1.23 WBit

Wait bit. If reply message is required, this property is True.

□ Visual Basic If (.*Fucntion* Mod 2) And .*WBit* Then

```
'Send default reply message
   . . .
 End If
□Visual C++
 if(m_msg.GetFucntion()%2 && m_msg.GetWBit())
 {
   // Send default reply message
   . . .
 }
```

# 10.1.24 Add

Add 1 node.

□ Visual Basic

Function Add(nType As enumSecsType, pszValue As String) As Boolean

□Visual C++

BOOL Add(long nType,LPCTSTR pszValue)

```
sType
pszValue
```

```
Node type (@Type Property).
Node value specified by string. This argument is
ignored in case of list item.
```

## 10.1.25 Init

Remove all of nodes in message structure.

```
□ Visual Basic
 .Init
 .Stream = 1
 .Fucntion = 13
 .WBit = True
□Visual C++
 m_msg.Init();
 m_msg.SetStream(1);
 m_msg.SetFucntion(13);
 m_msg.SetWBit(true);
```

## 10.1.26 Reply

Initialize header for reply message.

□ Visual Basic

Sub <u>Reply</u>(pszMsg As String)

□Visual C++

void <u>Reply(LPCTSTR pszMsg)</u>

*pszMsg* Primary message.

□Visual Basic

.List = "<b 0>" .Reply pszMsg SwingSecsI1.Send .Msg

□Visual C++

m\_msg.SetList("<b 0>"); m\_msg.Reply(pszMsg); m\_secs.Send(m\_msg.GetMsg());

# 11 SwingHsms

<u>SwingHsms Control</u> is the ActiveX control to implement HSMS protocol. It is very easy to develop HSMS communication software to use this ActiveX control. It is very useful to cooperate with <u>SwingHsms Control</u>.

## 11.1 Reference

First of all, I will explain some special words.

Persistent Property

If you specify some value for this type of property at design time, ActiveX control saves its property into resource (persistency). So if you don't have to set each property at run time. For example, set <u>Show Property</u> to False at design time, if you want to hide ActiveX control.

11.1.1 Active

The Action of this property depends upon Server Property.

First, if <u>Server Property</u> is True, ActiveX control opens TCP port specified by <u>LocalPortNumber Property</u> and wait for connection from client. At this time, connection is not established -- when client connects server, it will have connected. <u>Active Property</u> becomes True when TCP port has been opened successfully, although connection has not established.

Besides this, if <u>Server Property</u> is False, ActiveX control attempts to connect to server specified by <u>IPAddress Property</u> and <u>PortNumber Property</u>. It is possible to use IP address or computer name (host name) for <u>IPAddress Property</u>. If server is running on the same computer, it is possible to specify <u>IPAddress Property</u> as "" (empty). TCP port number of your computer can be specified by <u>LocalPortNumber Property</u>, however it is possible to let server determine free TCP port number automatically. If TCP port number is fixed number, it may take very long time to establish connection, so auto numbering faculty is very useful. To use auto numbering, set <u>LocalPortNumber Property</u> 0. When connection has been successfully established, <u>Active Property</u> becomes True.

If you set this property False, then connection will be lost. Don't worry to forget to disconnect established connection at termination of application. ActiveX control automatically delete all of the connection. When <u>Active Property</u> on server side is set to False, then all the connections between each client are disconnected.

```
□ Visual Basic
```

```
.IPAddress = "hsms_server"
.PortNumber = 5000
.LocalPortNumber = 0
.Server = False
.Active = True ' Open
If Not .Active then
MsgBox "Cannot connect to server!"
End If
```

```
□ Visual C++
m_hsms.SetIPAddress("hsms_server");
m_hsms.SetPortNumber(5000);
m_hsms.SetLocalPortNumber(0);
m_hsms.SetServer(false);
m_hsms.SetActive(true); // Open
if(!m_hsms.GetActive())
MessageBox("Cannot connect to server!");
```

If the other side of <u>Active Property</u> is set to False, connection will be disappeared (like spouse relationship). Please notice that <u>Active Property</u> will be set to False automatically at this time whatever it is client.

#### 11.1.2 Appearance

Specify the appearance of window. If this property is 1, the window is shown as sunken style. This property is a persistent property.

## 11.1.3 BorderStyle

Specify the border style of window. If this property is 1, the window has border line. This property is a persistent property.

## 11.1.4 IniFile

All the properties are saved in this .ini file. If you specify full path name, ActiveX control saves .ini file in specified folder. However, if you specify only file name without folder name, ActiveX control saves .ini file in Windows system directory. This property is a persistent property.

```
    Visual Basic
    .IniFile = "tty.ini" ' C:\Windows\tty.ini
    .IniFile = "C:\a.x" ' C:\a.x

    Visual C++
    <u>m_hsms.SetIniFile("tty.ini"); // C:\Windows\tty.ini
    m_hsms.SetIniFile("C:\a.x"); // C:\a.x</u>
```

The extension of file name should not always be ini, but traditionally it is better to use ini.

#### 11.1.5 IniSection

All the properties are saved in this section in .ini file. If one project contains 2 or more <u>SwingHsms Controls</u>, it can be used separate section name to save in a single .ini file. This property is a persistent property.

```
Visual Basic
.IniSection = "Host" ' [Host] section
Visual C++
<u>m_hsms.IniSection("Host"); // [Host] section</u>
```

## 11.1.6 IPAddress

Specify IP address to connect to. It is possible to set <u>IPAddress Property</u> decimal number of IP address or computer name (host name). If server is running on the same computer, it is possible to specify <u>IPAddress Property</u> as "" (empty).

```
□ Visual Basic
 .IPAddress = ""
 .PortNumber = 5000
 .LocalPortNumber = 0
 .Server = False
  .Active = True
                                         ' Open
 If Not .Active then
  MsgBox "Cannot connect to server!"
 End If
□Visual C++
 m_hsms.SetIPAddress(``");
 m_hsms.SetPortNumber(5000);
 m hsms.SetLocalPortNumber(0);
 m_hsms.SetServer(false);
 m_hsms.SetActive(true);
                                        // Open
 if(!m_hsms.GetActive())
```

MessageBox("Cannot connect to server!");

### 11.1.7 LocalPortNumber

Local TCP port number of your computer. Server does not have to specify <u>PortNumber</u> <u>Property</u> but does local port number, however client must specify <u>PortNumber Property</u>. If you want server to determine free TCP port automatically, set <u>LocalPortNumber</u> to 0.

Before you use <u>LocalPortNumber</u>, you must check the number you want to use is not used by the other 'well known port' (like #80 for http server). Generally, it is recommended to use the number over 1024. This property is a persistent property.

## 11.1.8 Log

Sorry that faculty for this property has not been implemented yet.

#### 11.1.9 LogFile

Sorry that faculty for this property has not been implemented yet.

#### 11.1.10 MaxLength

Maximum message length to be able to handle with this ActiveX control. This property is a persistent property.

| □Visual Basic                          |         |
|----------------------------------------|---------|
| .MaxLength = 10240                     | ` 10KB  |
| □Visual C++                            |         |
| <pre>m_hsms.SetMaxLength(10240);</pre> | // 10KB |

## 11.1.11 PortNumber

TCP port number. Server does not have to specify <u>PortNumber Property</u> but does local port number, however client must specify <u>PortNumber Property</u>. If you want server to determine free TCP port automatically, set <u>LocalPortNumber</u> to 0.

Before you use <u>LocalPortNumber</u>, you must check the number you want to use is not used by the other 'well known port' (like #80 for http server). Generally, it is recommended to use the number over 1024. This property is a persistent property.

```
Visual Basic
.<u>PortNumber</u> = 5000
Visual C++
m_hsms.SetPortNumber(5000);
```

#### 11.1.12 Selected

The status whether ActiveX has already received Select.req. If ActiveX control receives Select.req, then <u>SwingHsms Control</u> straight to shift 'selected' status. If you don't want ActiveX to shift 'selected', then set <u>Selected Property</u> to False again. If you have received Select.rsp, you can judge whether system goes to 'Selected' or not using reason code. This property relates to <u>T7</u> timeout.

```
Visual Basic
SwingHsms1.Selected = False
Visual C++
m_hsms.SetSelected(false);
```

## 11.1.13 Server

If this property is True, then it acts as passive entity. If it is false, it acts as active entity. This property is a persistent property.

□Visual Basic .<u>Server</u> = True .Server = False □Visual C++ <u>m\_hsms.SetServer(true);</u> // Server <u>m\_hsms.SetServer(false);</u> // Client

### 11.1.14 Show

If this property is True, then ActiveX control shows connection status on screen. When server has connection between clients, it shows every connection on screen. It is very natural that client can connect with only one server. If this property is False, it shows Light Emitting Diode (LED) style bitmap. This property is a persistent property.

```
□ Visual Basic

. Show = True

. Show = False

□ Visual C++

m_hsms.SetShow(true); // Show connection status

m_hsms.SetShow(false); // Show LED like picture
```

## 11.1.15 T3

T3 time out in milliseconds. Default value is 45 seconds. This property is a persistent property.

```
□ Visual Basic
.<u>T3</u> = 500 ' 500 milliseconds
□ Visual C++
<u>m_hsms.SetT3(500);</u> // 500 milliseconds
```

## 11.1.16 T5

Sorry that faculty for this property has not been implemented yet.

11.1.17 T6

T6 time out in milliseconds. Default value is 5 seconds. This property is a persistent property.

```
Visual Basic
.T6 = 5000
' 5 seconds
Visual C++
m_hsms.SetT6(5000);
// 5 seconds
```

## 11.1.18 T7

 $\ensuremath{\mathsf{T7}}$  time out in milliseconds. Default value is 10 seconds. This property is a persistent property.

□ Visual Basic

### 11.1.19 T8

T8 time out in milliseconds. Default value is  $0.5\ seconds.$  This property is a persistent property.

## 11.1.20 Config

Show dialog box to edit properties.

 Visual Basic
 Function <u>Config</u>(pszTitle As String) As Boolean
 Visual C++
 BOOL <u>Config</u>(LPCTSTR pszTitle)
 pszTitle Caption title of dialog box. If you doesn't specify, IniSection Property is used for caption title.

If user press OK button to close dialog box, ActiveX control will save properties to .ini file specified by <u>IniFile Property</u> and <u>IniSection Property</u>. After save procedure has been completed successfully, this method returns True. To retrieve saved information from .ini file, call <u>LoadIni Method</u>.

| HSMS              |           |          |        |
|-------------------|-----------|----------|--------|
| HSMS Log          |           |          |        |
| IP address        | 127.0.0.1 | <br>🔽 Se | rver   |
| Port number       | 1035      |          |        |
| Local port number | 8888      |          |        |
| Т8                | 5000      |          |        |
| Max length        | 5120      |          |        |
|                   |           | <br>     |        |
|                   |           | OK       | Cancel |

When port has already been opened (when <u>Active Property</u> is True), it is impossible to change <u>IPAddress Property</u>, <u>PortNumber Prperty</u> and <u>LocalPortNumber Property</u>.

```
    Visual Basic
        .<u>Config</u> "HSMS Configuration"
    Visual C++
        <u>m_hsms.Config("HSMS Configuration");</u>
```

## 11.1.21 ConvertIPAddress

Convert computer name (host name) to IP address.

```
Visual Basic
Function ConvertIPAddress(pszName As String) As String
Visual C++
CString ConvertIPAddress(LPCTSTR pszName)
pszName Host name to convert.

Visual Basic
.IPAddress = .ConvertIPAddress("")

Visual C++
```

```
m_hsms.SetIPAddress(m_hsms.ConvertIPAddress(``'));
```

## 11.1.22 Disconnect

Disconnect specified connection. This method is used for server side.

```
□ Visual Basic
```

Function Disconnect(pszIPAddress As String, lPortNumber As Long) As Boolean

```
□Visual C++
```

BOOL Disconnect(LPCTSTR pszIPAddress,long lPortNumber)

pszIPAddress IP address to disconnect. lPortNumber TCP port number to disconnect.

```
□Visual Basic
```

.Disconnect "", 5000

□Visual C++

m\_hsms.Disconnect("",5000);

### 11.1.23 GetHostName

Get my computer name.

□ Visual Basic

Function <u>GetHostName()</u> As String

□Visual C++

CString <u>GetHostName(</u>)

□Visual Basic

.<u>IPAddress</u> = .<u>GetHostName(</u>)

□Visual C++

m\_hsms.SetIPAddress(m\_hsms.GetHostName());

## 11.1.24 LoadIni

Retrieve properties from .ini file specified by <u>IniFile Property</u> and <u>IniSection Property</u>. If it is impossible to read from .ini file, ActiveX control uses default value specified in resource settings.

It is recommended to call this method at very beginning of application's starting up for retrieving properties saved by  $\underline{Config Method}$ .

```
    Visual Basic
    Private Sub Form_Load()
    <u>SwingHsms1.LoadIni</u>
    End Sub
    Visual C++
    void CxxxView::OnInitialUpdate()
    {
        ...
        <u>m_hsms.LoadIni();
        ...
    }
}
</u>
```

## 11.1.25 Send

Send one message.

□ Visual Basic

Sub Send(pszMsg As String)

□Visual C++

void Send(LPCTSTR pszMsg)

pszMsg Message to send.

□ Visual Basic

SwingHsms1.Send SwingSecsII1.Msg

□Visual C++

m\_hsms.Send(m\_msg.GetMsg());

## 11.1.26 Connected

This event occurs when connection has been established. On server side, connection has not been established whatever <u>Active Property</u> is True. It will have been established connection after client connects to server.

Visual Basic
 Sub Connected(pszIPAddress As String, lPortNumber As Long, bConnect As Boolean)
 Visual C++
 void OnConnected(LPCTSTR pszIPAddress, long lPortNumber, BOOL bConnect)
 pszIPAddress IP address of message sender.
 lPortNumber TCP port number of message sender.
 bConnect If True, it means established connection. If false, it means disconnected.

## 11.1.27 Errors

This event occurs at communication error.

```
□ Visual Basic
Sub Errors(pszIPAddress As String, lPortNumber As Long, sError As
                  Integer, pszInfo As String)
□Visual C++
void OnErrors(LPCTSTR pszIPAddress, long lPortNumber, short sError,
                  LPCTSTR pszInfo)
pszIPAddress IP address of message sender.
lPortNumber
                  TCP port number of message sender.
                  Error code. It is one of the following value:
sError
□ Errors from Swing
   -2
                                 Received message longer than MaxLength
                                  Proerty.
   -4
                                  T8 time out.
   -7
                                 T6 time out.
                                 T7 time out.
   -8
□ Errors from WinSock
   10093 WSANOTINITIALISED Socket has not been initialized.

      10095
      WSAENETDOWN
      Network subsystem citol.

      10050
      WSAENETDOWN
      Socket local address is in use.

      10040
      WSAEADDRINUSE
      Socket local address (like inva

   10014 WSAEFAULT
                                 Invalid user address (like invalid
                                 character).
   10036 WSAEINPROGRESS
                                 Service provider is in progress.
   10049 WSAEADDRNOTAVAIL
                                 Remote address can not be available.
   10047 WSAEAFNOSUPPORT
                                Cannot use specified address family for
                                 this socket.
   10061 WSAECONNREFUSED
                                 Connection has been refused.
   10039 WSAEDESTADDRREQ
                                 ?
   10022 WSAEINVAL
                                 Invalid listening socket.
   10056 WSAEISCONN
                                 Already connected.
   10024 WSAEMFILE
                                  ?
   10051 WSAENETUNREACH
                                 Cannot reach to network.
                                 Buffer size is not enough.
   10055 WSAENOBUFS
   10038 WSAENOTSOCK
                               Not a socket.
```

| 10060<br>10035 | WSAETIMEDOUT<br>WSAEWOULDBLOCK | Time out be<br>Cannot exec | efore establish<br>cute right now. | .ed conne | ction.  |
|----------------|--------------------------------|----------------------------|------------------------------------|-----------|---------|
| pszInfo        | Additional now.                | information.               | This argument                      | can not   | be used |

## 11.1.28 Read

This event occurs when ActiveX control has received message successfully.

□ Visual Basic

Sub <u>Read</u>(pszIPAddress As String, lPortNumber As Long, pszMsg As String)

□Visual C++

void <u>OnRead(LPCTSTR pszIPAddress, long lPortNumber, LPCTSTR pszMsg)</u>

| pszIPAddress | IP addres | ss of mes | sage sende | er.     |
|--------------|-----------|-----------|------------|---------|
| lPortNumber  | TCP port  | number o  | f message  | sender. |
| pszMsg       | Received  | message.  |            |         |

## 11.1.29 SelConnection

This event occurs when user has changed selection of connection with mouse.

Visual Basic
 Sub <u>SelConnection</u>(pszIPAddress As String, lPortNumber As Long)
 Visual C++
 void <u>OnSelConnection</u>(LPCTSTR pszIPAddress, long lPortNumber)
 pszIPAddress IP address of message sender.
 lPortNumber TCP port number of message sender.

# 12 Programming Hints 12.1Don't use magic numbers

It is not a good idea to use 'magic' number directly, you had better to use constant value for readability. ActiveX control already contains following constants.

| Visual Basic                                                 |           |
|--------------------------------------------------------------|-----------|
| For <u>Type Property</u> of <u>SwingSecsII</u>               |           |
| SecsTypeInvalid                                              | 0         |
| SecsTypeList                                                 | 1         |
| SecsTypeBinary                                               | 2         |
| SecsTypeBoolean                                              | 3         |
| SecsTypeAscii                                                | 4         |
| SecsTypeJis                                                  | 5         |
| SecsTypeLong8                                                | 6         |
| SecsTypeChar                                                 | 7         |
| SecsTypeShort                                                | 8         |
| SecsTypeLong                                                 | 9         |
| SecsTypeDouble                                               | 10        |
| SecsTypeFloat                                                | 11        |
| SecsTypeDWord8                                               | 12        |
| SecsTypeByte                                                 | 13        |
| SecsTypeWord                                                 | 14        |
| SecsTypeDWord                                                | 15        |
| For <i>sError</i> in <u>Errors Event</u> of <u>SwingSecs</u> | I Control |
| SecsUnexpectedChar                                           | 1         |
| SecsBadLength                                                | 2         |
| SecsBadSum                                                   | 3         |
| SecsBadParity                                                | 4         |
| SecsBadMultiBlockNumber                                      | 5         |
| SecsBadBlockNumber                                           | 6         |
| SecsNak                                                      | 7         |
| SecsRetry                                                    | 8         |
| SecsT4                                                       | 9         |
| SecsT2                                                       | 10        |
| SecsT1                                                       | 11        |
| SecsT3                                                       | 12        |
| SecsBadDeviceID                                              | 13        |

For Visual C++ 6.0 can not use above constants, it is useful to write constants manually as follows:

```
□Visual C++
enum<sup>3</sup>
{
SecsTypeInvalid=0, // No need "=0"
SecsTypeBinary,
SecsTypeBoolean,
```

 $^3$  In Visual C++ .NET, not to name 'enum' doesn't make compilation error, but it becomes 'no name enum'.

```
SecsTypeAscii,
SecsTypeJis,
SecsTypeLong8,
SecsTypeChar,
SecsTypeShort,
SecsTypeDouble,
SecsTypeFloat,
SecsTypeFloat,
SecsTypeDWord8,
SecsTypeByte,
SecsTypeWord,
SecsTypeDWord,
};
```

# 12.2How to send S1F1?

When you make a message, it is more easier to use <u>List Property</u> than to use <u>Add</u> <u>Method</u>. For another one's convenience to read code, it is strongly recommended to use <u>List Property</u>.

```
Visual Basic
.List = "slflw"
Visual C++
m_msg.SetList("slflw");
```

It can be written separately as follows, however this code does not keep good readability.

```
Visual Basic
With SwingSecsII1
.<u>Init</u>
.Stream = 1
.Fucntion = 1
.WBit = True
SwingSecsI1.Send .Msg
End With
Visual C++
m_msg.Init();
m_msg.SetStream(1);
m_msg.SetFucntion(1);
m_msg.SetWBit(true);
m_secs.Send(m_msg.GetMsg());
```

# 12.3When you send S1F13

Use List Property as follows:

```
□Visual Basic
  .List = _
    "slf13w" + _
   "{" + _
" <a`Swing'>" + _
" <a`Swing'>" + _
" <a`ver 2.71 Copyright(C) 1996-2004 JazzSoft'>" + _
□Visual C++
  m_msg.SetList(
    "slfl3w"
    " { ″
    " <a'Swing'>"
" <a'Ver 2.71 Copyright(C) 1996-2004 JazzSoft'>"
    "}"
    );
```

Of course, it is possible to write one line, but it is better to fill indents for readability.

# 12.4Create more than one node

To make following message,

```
{
 <bool true>
 {
   <u2 201>
   <u2 92>
 }
}
```

Use <u>List Property</u> as follows:

```
□ Visual Basic
 " <bool true>" + _
  "
    w
  "
       <u2 92>" + _
  w
     } " + _
  "}"
□Visual C++
 m_msg.SetList(
  `` { "
  "
     <bool true>"
  "
    { "
     <u2 201>"
  "
  w
```

<u2 92>″

" }*"* 

"}" );

}

## 12.5Analyze received message

When you analyze received message, first specify node then read value directly.

```
□ Visual Basic
 .Pointer = "3"
 If .Type <> SecsTypeAscii Then
  MsgBox "Invalid type"
   Exit Sub
 End If
 If CInt(.Value) = 3 Then
  MsgBox "Received value is 3"
 End If
□Visual C++
 m_msg.SetPointer("3");
 if(m_msg.GetType()!=SecsTypeAscii)
 ł
   MessageBox("Invalid type");
   return;
 }
 if(::atoi(m_msg.GetValue())==3)
   MessageBox("Received value is 3");
```

The value is returned as string format, so it is possible to read value without type checking. For example, sometimes receiver cannot determine the value in S2F37 whether it is U4 or U2. In this case, receiver ignore type checking and can use the value.

```
□ Visual Basic
 .Pointer = "3"
 Dim nType As Integer
 nType = .<u>Type</u>
 If (nType <> SecsTypeDWord) And (nType <> SecsTypeWord) Then
   MsgBox "Invalid type"
  Exit Sub
 End If
 If .Value = "3" Then
   MsgBox "Received value is 3"
 End If
□Visual C++
 m_msg.SetPointer("3");
 int nType=m_msg.GetType();
 if(nType!=SecsTypeDWord && nType!=SecsTypeWord)
 {
   MessageBox("Invalid type");
   return;
```

```
if(<u>m_msg.GetValue()=="3")</u>
MessageBox("Received value is 3");
```

## 12.6Never show message box in event handler function

It is very dangerous to show modal dialog box (including message box) in event handler function. Let's see following code:

```
↓ Visual Basic

If .<u>Value</u> = "OK" Then

.<u>List</u> = "<bool true>"

.<u>Reply</u> pszMsg

<u>SwingSecsI1.Send</u> .<u>Msg</u>

Else

MsgBox "It was NG"

.<u>List</u> = "<bool false>"

.<u>Reply</u> pszMsg

<u>SwingSecsI1.Send</u> .<u>Msg</u>

End If
```

If user forget to close message box for a long time, reply message will be delayed to send. So it may cause T3 time out. When T3 time out has occurred, S9F9 will be received and ActiveX invokes another event recursively.

To eliminate this problem, use modeless dialog box or put message line on screen without using dialog box.

```
□Visual Basic
ErrorMsg.Caption = "It was NG"
ErrorMsg.Blink = True
```
# 13 Index

### Α

| Active13, 14, 18, 20, 21, 22 | 2, 23, 24, 26, 33, 56, 57, |
|------------------------------|----------------------------|
| 58, 63, 65                   |                            |
| Add2, 38, 40, 44, 45, 4      | 6, 47, 49, 54, 56, 57, 69  |
| Appearance                   |                            |
| Array                        |                            |

# В

| BaudRate    |  |
|-------------|--|
| BlockNumber |  |
| BorderStyle |  |

# С

| CommPort         | 13, 26, 27, 28, 33 |
|------------------|--------------------|
| Config           | 32, 33, 62, 63, 65 |
| Connected        |                    |
| ConvertIPAddress |                    |

## D

| DeviceID   | 28, | 39 |
|------------|-----|----|
| Disconnect |     | 64 |

# Е

| EBit   | 22, 23, 39 |
|--------|------------|
| Errors | 35, 66, 68 |

#### F

| Fucntion | .20, 2 | 3, 24, | 25, | 40, 4 | 14, 50, | 53, | 54, | 69 |
|----------|--------|--------|-----|-------|---------|-----|-----|----|
| Function |        |        |     |       |         |     |     | 41 |

### G

GetHostName......64

# н

HASP ...... 8, 9, 10, 11

### Ι

| IniFile    | 28, | 32, | 33, | 57, | 58, | 62, | 65 |
|------------|-----|-----|-----|-----|-----|-----|----|
| IniSection | 28, | 29, | 32, | 33, | 58, | 62, | 65 |
| Init       |     |     |     | 39, | 40, | 54, | 69 |
| IPAddress  |     |     |     | 56, | 58, | 63, | 64 |

# L

| 2, 23, 24, 25, 40, 41, 47, 48, 52, 53, |
|----------------------------------------|
|                                        |
|                                        |
|                                        |
|                                        |

| Log     | 29. | 59 |
|---------|-----|----|
| LogFile | 29, | 59 |

## М

| Master                                     |               |
|--------------------------------------------|---------------|
| MaxLength                                  | 59, 66        |
| MSEC                                       |               |
| Msg 18, 19, 20, 21, 22, 23, 24, 34, 44, 55 | 5, 65, 69, 72 |

### Ρ

| Pointer 19, 21, 38, 40, 44, | 45, 46, 47, 48, 49, 52, 52 | 3, |
|-----------------------------|----------------------------|----|
| 71                          |                            |    |
| DortNumber                  | 56 57 58 50 60 6           | 2  |

| PortNumber | 56, 57, 58, 59, 60, 63 |
|------------|------------------------|
| РТуре      |                        |

# R

| RBit  |                                 |
|-------|---------------------------------|
| Read  |                                 |
| Reply | .19, 20, 23, 24, 25, 54, 55, 72 |
| Retry |                                 |

### S

#### Т

| T1            |  |
|---------------|--|
| T2            |  |
| Т3            |  |
| T4            |  |
| Т5            |  |
| Тб            |  |
| Τ7            |  |
| Т8            |  |
| TransactionID |  |
| Туре          |  |

| W       |         |        |      |
|---------|---------|--------|------|
| WBit    | 24, 40, | 53, 54 | , 69 |
| Written |         | 34     | , 36 |